## Configuration

Every device connected to the Control Hub (REV-31-1595) will need to be added to the Robot Configuration file before you can use the device in your program. The Robot Configuration will allow you to give your sensors and actuators meaningful names that you can reference while programming.

For this example, we will configure a simple two motor robot drivetrain.

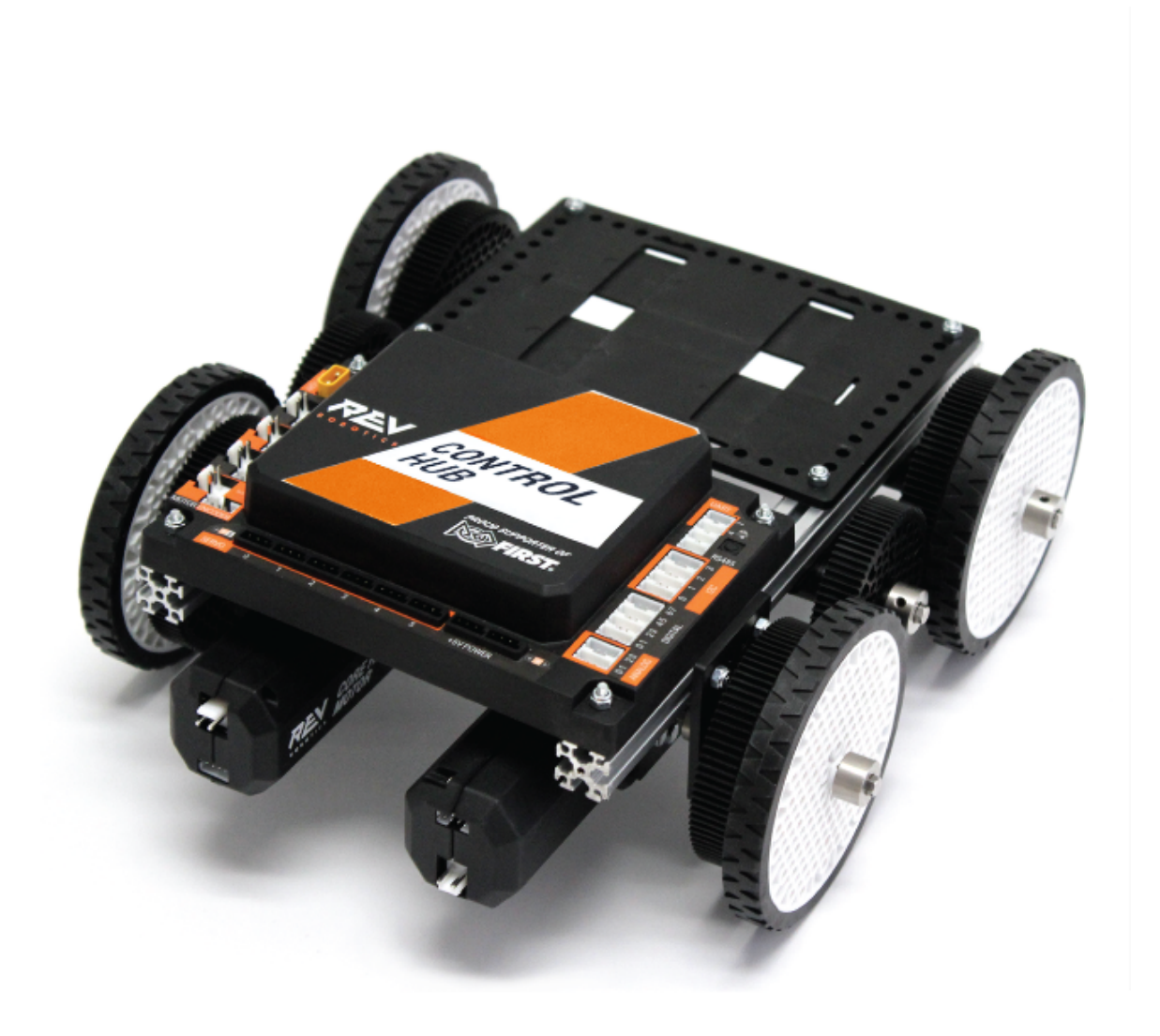

Step

Image

Select the menu on either the Driver Station or Robot Controller. Then select "Configure Robot".

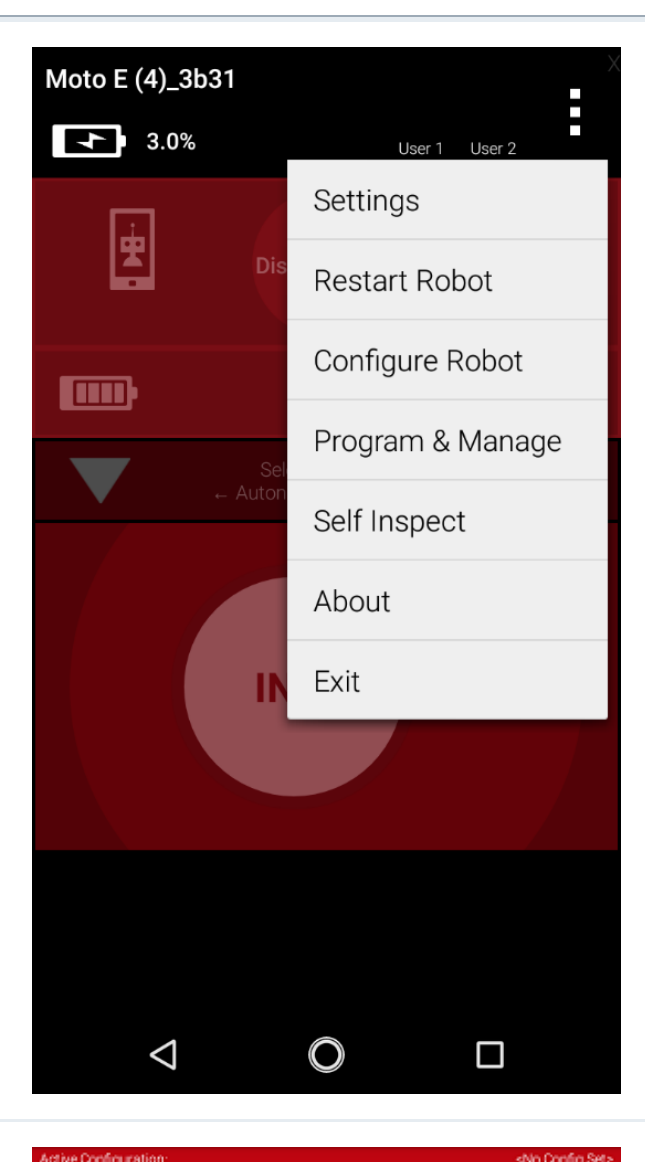

Select "New" in the top left hand corner.

Select "Expansion Hub Portal 1" (embedded).

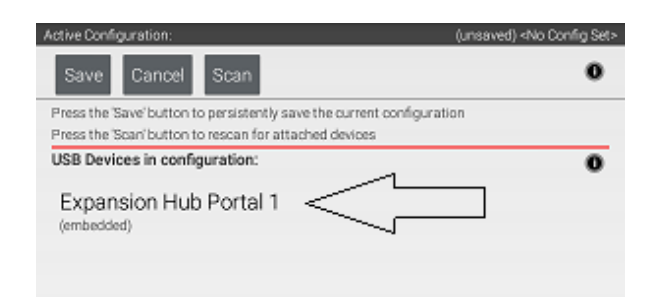

0

| Select "Expansion Hub 1". | Active Configuration: (unsaved) <no config="" set="">          Done       Cancel         Expansion Hub Portal 1      </no>                             |
|---------------------------|----------------------------------------------------------------------------------------------------|
|                           | Active Configuration: (unsaved) <no config="" set="">       Done     Cancel       Expansion Hub 1       Motors       Servos       Divided Devices</no> |
| Select "Motors".          | PWM Devices Analog Input Devices                                                                                                    |
|                           | I2C Bus 0                                                                                                    |
|                           | I2C Bus 1                                                                                                    |
|                           | I2C Bus 2                                                                                                    |
|                           | I2C Bus 3                                                                                                    |

Select the Drop Down menu for "Port 0" then select the motor type attached to the port. In the case of the Minibot in Figure 4, select the "Rev Robotics Core Hex Motor".

| Dor  | Cancel             |        |
|------|--------------------|--------|
| hort | Attached           |        |
| 0    | Nothing -          | $\leq$ |
|      | NO DEVICE ATTACHED |        |
| 1    | Motor name         |        |
| 1    | Nothing -          |        |
|      | NO DEVICE ATTACHED |        |
| 1    | Motor name         |        |
| 2    | Nothing -          |        |
|      | NO DEVICE ATTACHED |        |
| 1    | Motor name         |        |
| 3    | Nothing -          |        |
|      | NO DEVICE ATTACHED |        |
|      | Motor name         |        |

Press "Enter motor name here" and name the motor "left\_drive".

This is the name that you will use when you are programming your robot to control this motor. Always use descriptive names so that you can remember what a device does when you are programming.

| Active | Configuration:            | (unsaved) <no config="" set=""></no> |
|--------|---------------------------|--------------------------------------|
| Do     | ne Cancel                 |                                      |
| Port   | Attached                  |                                      |
| 0      | REV Robotics HD Hex Motor | -                                    |
|        | Enter motor name here <   |                                      |
|        | Motor name                |                                      |
| 1      | Nothing                   | -                                    |
|        | NO DEVICE ATTACHED        |                                      |
|        | Motor name                |                                      |
| 2      | Nothing                   | -                                    |
|        | NO DEVICE ATTACHED        |                                      |
|        | Motor name                |                                      |
| 3      | Nothing                   | -                                    |
|        | NO DEVICE ATTACHED        |                                      |
|        | Motor name                |                                      |

| ctive C | configuration:                  | (unsaved) <no config="" set=""></no> |
|---------|---------------------------------|--------------------------------------|
| Dor     | Cancel                          |                                      |
| Port    | Attached                        |                                      |
| 0       | REV Robotics Core Hex Motor     |                                      |
|         | left_drive                      |                                      |
|         | Motor name                      |                                      |
| 1       | REV Robotics Core Hex Motor 🛛 👻 |                                      |
|         | right_drive                     |                                      |
| 1       | Motor name                      |                                      |
| 2       | Nothing -                       |                                      |
|         | NO DEVICE ATTACHED              |                                      |
|         | Motor name                      |                                      |
| 3       | Nothing -                       |                                      |
|         | NO DEVICE ATTACHED              |                                      |
| 1       | Motor name                      |                                      |

Repeat the process for "Port 1" and name the motor "right\_drive".

Press "Done" once to go back to the list of device ports and then select I2C Bus 0.

| Expansion Hub 1<br>Motors<br>Servos<br>Digital Devices<br>PWM Devices<br>Analog Input Devices<br>12C Bus 0<br>12C Bus 1<br>12C Bus 2<br>12C Bus 3 | tive Configuration:  | (unsaved) serve |
|----------------------------------------------------------------------------------------------------|----------------------|-----------------|
| Expansion Hub I   Motors   Servos   Digital Devices   PWM Devices   Analog Input Devices   I2C Bus 0   I2C Bus 1   I2C Bus 2   I2C Bus 3          | Done Cancel          |                 |
| Motors<br>Servos<br>Digital Devices<br>PWM Devices<br>Analog Input Devices<br>12C Bus 0<br>12C Bus 1<br>12C Bus 2<br>12C Bus 3                    | Expansion Hub 1      | ,               |
| Servos<br>Digital Devices<br>PWM Devices<br>Analog Input Devices<br>12C Bus 0<br>12C Bus 1<br>12C Bus 2<br>12C Bus 3                              | Motors               |                 |
| Digital Devices PWM Devices Analog Input Devices I2C Bus 0 I2C Bus 1 I2C Bus 2 I2C Bus 3                                                          | Servos               |                 |
| PWM Devices<br>Analog Input Devices<br>I2C Bus 0<br>I2C Bus 2<br>I2C Bus 3                                                                        | Digital Devices      |                 |
| Analog Input Devices<br>I2C Bus 0<br>I2C Bus 1<br>I2C Bus 2<br>I2C Bus 3                                                                          | PWM Devices          |                 |
| I2C Bus 0<br>I2C Bus 1<br>I2C Bus 2<br>I2C Bus 3                                                                                                  | Analog Input Devices |                 |
| I2C Bus 1<br>I2C Bus 2<br>I2C Bus 3                                                                                                    | I2C Bus 0            |                 |
| I2C Bus 2<br>I2C Bus 3                                                                                                    | I2C Bus 1            |                 |
| I2C Bus 3                                                                                                    | I2C Bus 2            |                 |
|                                                                                                    | I2C Bus 3            |                 |
|                                                                                                    |                      |                 |
|                                                                                                    |                      |                 |
|                                                                                                    |                      |                 |
|                                                                                                    |                      |                 |
|                                                                                                    |                      |                 |
|                                                                                                    |                      |                 |
|                                                                                                    |                      |                 |

 $\bigtriangledown$ 

0

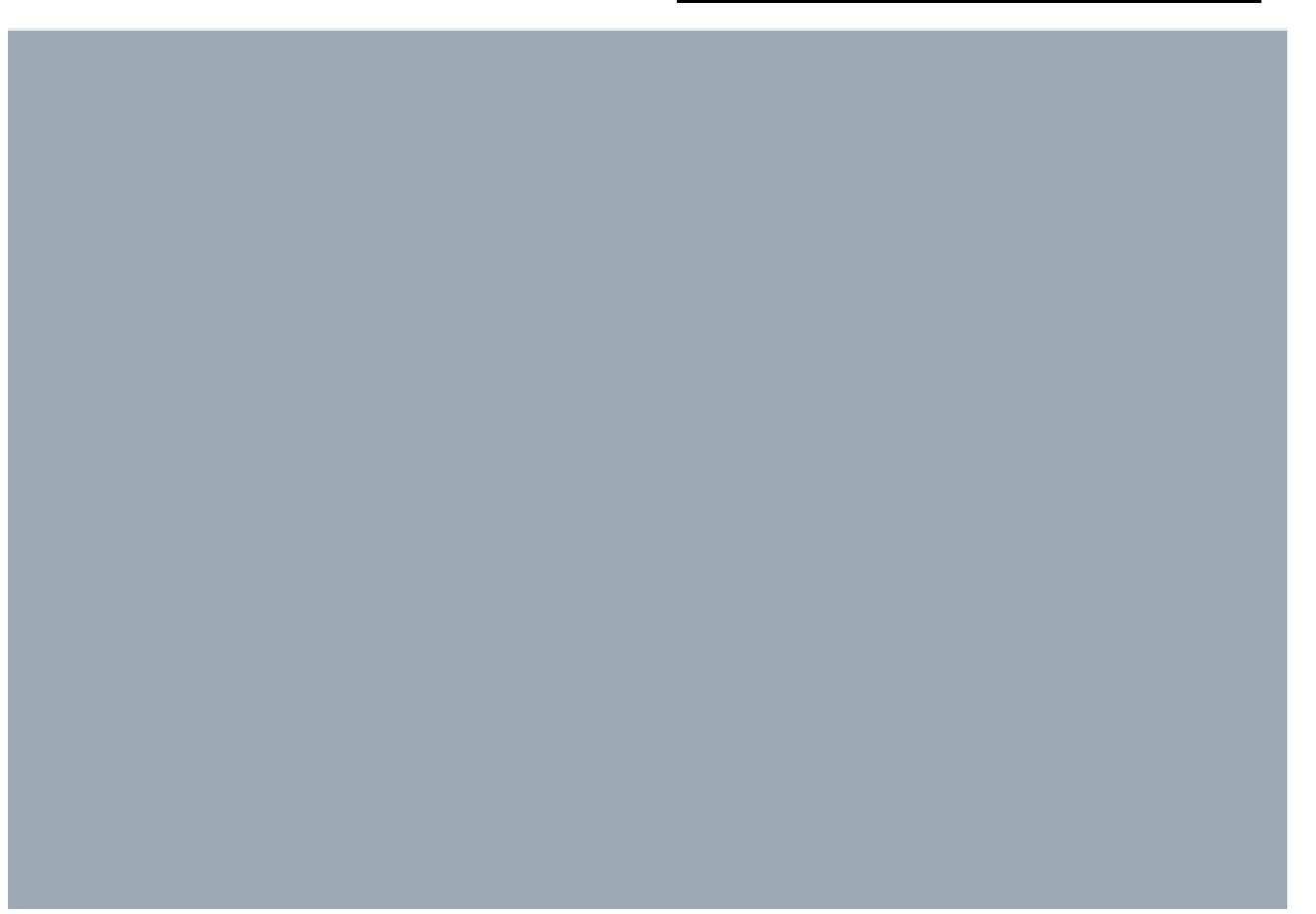

| -    |                           |  |
|------|---------------------------|--|
| Do   | one Cancel Add            |  |
| Port | t Attached                |  |
| 0    | REV Expansion Hub IMU 🛛 🗸 |  |
|      | mu                        |  |
|      | Device name               |  |
|      |                           |  |
|      |                           |  |
|      |                           |  |
|      |                           |  |
|      |                           |  |
|      |                           |  |
|      |                           |  |
|      |                           |  |
|      |                           |  |
|      |                           |  |
|      |                           |  |
|      |                           |  |
|      |                           |  |
|      |                           |  |
|      |                           |  |
|      |                           |  |
|      |                           |  |
|      |                           |  |
|      |                           |  |

Add the built-in REV Expansion Hub IMU. Name it "imu"

< 0 □

Press the "Done" button (at the top left corner of the page) 3 times.

|                           | Active Configuration: | (unsaved) «No Config Set»            |
|---------------------------|-----------------------|--------------------------------------|
| Done Add                  | Dove C                |                                      |
| Port Attached             | Examples High 1       |                                      |
| 0 REV Expansion Hub IMU • | Motors                |                                      |
| mu                        | Servos                | Active Configuration. (unsaved) -N   |
| Device name               | Digital Devices       |                                      |
|                           | PWM Devices           | Expansion Hub Portal 1<br>(embedded) |
|                           | Analog Input Devices  | Expansion Hub 1                      |
|                           | I2C Bus 0             |                                      |
|                           | 12C Bus 1             |                                      |
|                           | I2C Bus 2             |                                      |
|                           | I2C Bus 3             |                                      |
|                           |                       |                                      |

Active Configuration: (unsaved) 

 Save
 Scan
 Image: Configuration in the persistently save the current configuration in the Scan' button to rescan for attached devices

 USB Devices in configuration:
 Image: Configuration in the Scan' button to rescan for attached devices

 USB Devices in configuration:
 Image: Configuration in the Scan' button to rescan for attached devices

 USB Devices in configuration:
 Image: Configuration in the Scan' button to rescan for attached devices

 Expansion Hub Portal 1 (embedded)
 Image: Configuration in the Scan' button to rescan for attached devices

Press "Save".

Enter "miniBot" as your configuration name, then select "OK".

| Active Configuration:                                                                              | (unsaved) <no config="" set=""></no> |
|----------------------------------------------------------------------------------------------------|--------------------------------------|
| Save Cancel Scan                                                                                   | 0                                    |
| Press the 'Save' button to persistently save the<br>Press the 'Soan' button to rescan for attached | e current configuration<br>devices   |
| USB Devices in configuration:                                                                      | 0                                    |
| Expansion Hub Portal 1                                                                             |                                      |
| Save Configuration                                                                                 |                                      |
| Please enter a name for the robo                                                                   | ot configuration.                    |
| miniBot                                                                                            |                                      |
| Cancel                                                                                             | ∞ <                                  |
|                                                                                                    |                                      |
|                                                                                                    |                                      |

You now have an active configuration called "miniBot". Press the Android back button to return to the Driver Station page.

| Active Configuration:     |   | 🗩 miniBot |
|---------------------------|---|-----------|
| New                       |   |           |
| Available configurations: |   | 0         |
| miniBot                   |   |           |
| Edit Activate Delete      |   |           |
|                           |   |           |
|                           |   |           |
|                           |   |           |
| Configure from Template   |   | 0         |
| $\Box \land$              | 0 |           |